## Acessar EAD

1- Role a tela até encontrar a seção "Links e Acessos" e procure pelo item intitulado "EAD". Clique nele para continuar.

## Links e Acessos

|   | MINHA BIBLIOTECA |
|---|------------------|
| • | EAD              |
|   |                  |
|   |                  |

2 - Você verá uma lista de todas as suas disciplinas EAD. Clique na disciplina desejada para acessar o conteúdo.

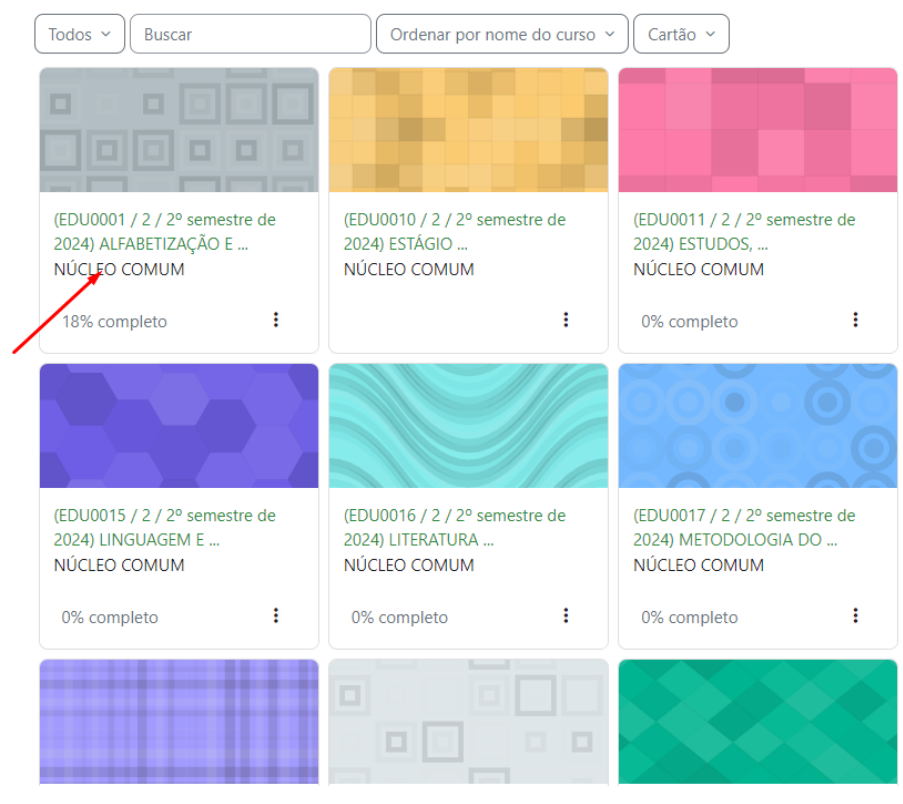

Agora, clique no nome da aula e comece seus estudos!

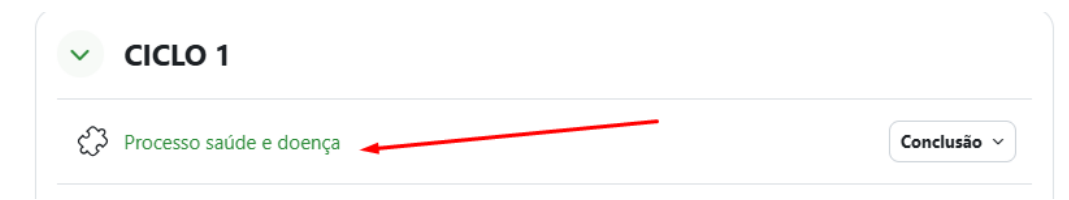